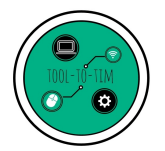

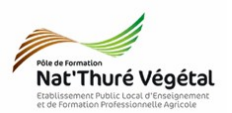

# EVALUATION

# Mail et Webmail

## <u>Plan :</u>

| 1. Structure de l'adresse mail             | 2 |
|--------------------------------------------|---|
| 2. Répondre à la question                  | 2 |
| 3. Se connecter                            | 2 |
| 4. Créer des dossiers d'archivage          | 3 |
| 5. Enregistrement et envoie de votre copie | 3 |
| 6. Se déconnecter                          |   |

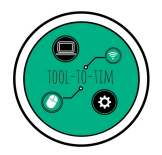

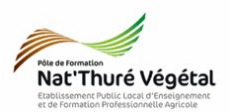

### 1. Structure de l'adresse mail

Cocher les adresses mail dont l'écriture est valide :

| pierre-jacques@tralala      | pierre@jacques@tralala.fr  |  |
|-----------------------------|----------------------------|--|
| pierre-jacques@tralala.fr   | pierre.jacques.tralala.com |  |
| tralala.com@pierre.jacques. | pierre.jacques@tralala.com |  |

### 2. Répondre à la question

Quels sont les 2 outils pour consulter ses mails ? Vous expliquerez les avantages et inconvénients des 2 outils.

### 3. Se connecter

- Cliquer sur le lien suivant : <u>https://aligot.o2switch.net:2096/</u>
- Se connecter au webmail avec vos identifiants et mot de passe

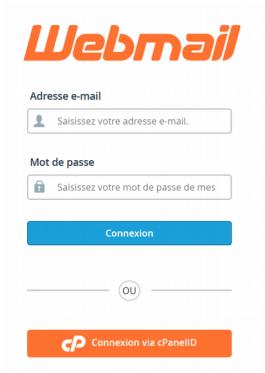

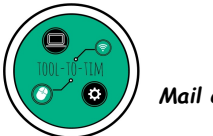

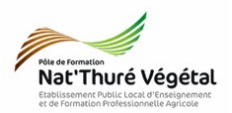

### 4. Créer des dossiers d'archivage

Sur votre webmail (<u>https://aligot.o2switch.net:2096/</u>), créer 2 dossiers pour archiver vos mails.

- 1<sup>er</sup> dossier : EVAL
- 2<sup>nd</sup> dossier : TIM avec pour dossier Parent EVAL

5. Enregistrement et envoie de votre copie

- Vérifier votre copie
- Enregistrer votre fichier dans :
  - Documents / TIM / Messagerie et Communication / TD3
- Nommer le : TD3\_Mail\_prénom\_nom
- Depuis votre webmail, envoyer le mail suivant :
  - A : matthieu.monneau@poleformation-thure.fr
  - Objet : Évaluation mail
  - Corps de texte :

### « Bonjour,

Vous trouverez en pièce jointe, mon fichier d'évaluation.

Bonne réception.

Cordialement, Votre prénom / nom. »

Pièce jointe : joindre votre fichier TD3\_Mail\_prénom\_nom

| 6. Se déconnecter       |   |                |   |               |
|-------------------------|---|----------------|---|---------------|
| Cliquer sur Déconnexion | m | ation-thure.fr | • | C DÉCONNEXION |
|                         |   |                | _ |               |
| Fin                     |   |                |   |               |